## **Generating a Job Description Report in PeopleSoft**

Job Descriptions for JCCP Statewide (SWD) and Law Enforcement (LE) Job Codes are accessible in PeopleSoft using the following navigation path:

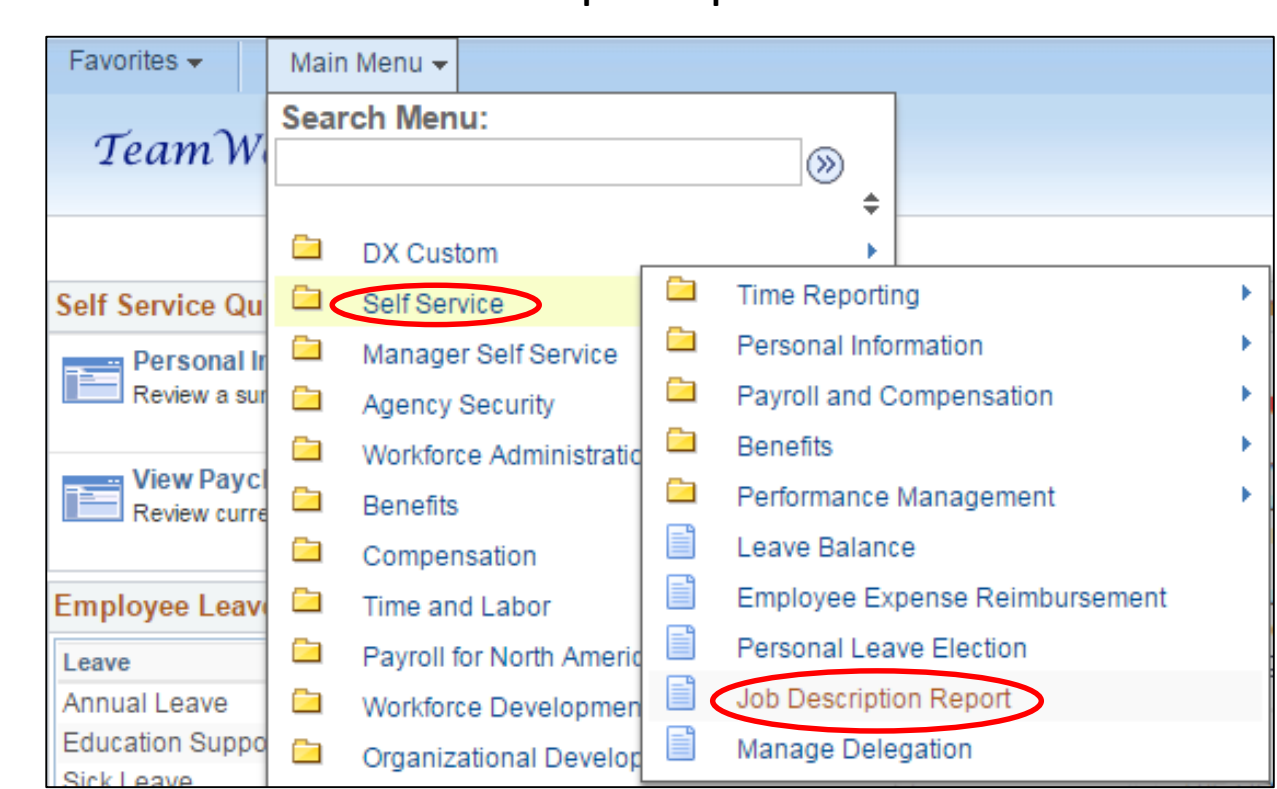

#### Main Menu > Self Service > Job Description Report > Enter Job Code > Search > View Job Report

# **Generating a Job Description Report in PeopleSoft**

### Enter a Job Code and click Search

| Favorites 🗸                                 | Main Menu 👻                               | > Se      | If Service 🔻 | >    | Job Description Report          |
|---------------------------------------------|-------------------------------------------|-----------|--------------|------|---------------------------------|
| TeamV                                       | Vorks                                     | F         | ICM Prod     | duc  | tion                            |
|                                             |                                           |           |              |      |                                 |
| Job Descrip<br>Enter any inform             | <b>tion Report</b><br>nation you have and | click Sea | ch. Leave fi | elds | blank for a list of all values. |
| Find an Exist                               | ing Value                                 |           |              |      |                                 |
| Search C                                    | riteria                                   |           |              |      |                                 |
| Job Code be<br>Description be<br>Case Sensi | gins with VLEP02<br>gins with V           | 1         | Q            |      |                                 |
| Search                                      | Clear Basic Se                            | arch 📮    | Save Sear    | ch C | riteria                         |

2

## Accessing the Job Description Report in PeopleSoft (continued)

3

To view the Job Description, click the **View Job Report** button

| lob Code:        | LEP021                                  |  |  |
|------------------|-----------------------------------------|--|--|
| escription:      | Attorney 2                              |  |  |
| unctional Level: | Professional PRO                        |  |  |
| lan:             | SWD Statewide Salary Plan               |  |  |
| Grade:           | L                                       |  |  |
|                  | \$40,982.94 - \$58,547.06 - \$71,720.15 |  |  |

The following is a screen shot of the Job Description Report.

### State of Georgia Job Description

| Job Family:       | Legal                                   |
|-------------------|-----------------------------------------|
| Job Code:         | LEP021                                  |
| Job Title:        | Attorney 2                              |
| Functional Level: | Professional (PRO)                      |
| Pay Plan:         | Statewide Salary Plan (SWD)             |
| Grade:            | L                                       |
| Salary Range:     | \$40,982.94 - \$58,547.06 - \$71,720.15 |

#### Job Summary:

Under general supervision, provides analysis and/or recommendations on legal issues within the scope and authority of the agency. Acts as a liaison or representative between the agency and Department of Law.

#### Primary Duties & Responsibilities:

- Acts as a resource to answer questions and evaluates the status of reimbursements or recoupments
- Coordinates and implements due process procedures and procedures for appeals
- Develops, oversees, and implements administrative processes designed to maintain and monitor the legal compliance of department processes
- · Drafts amendments to existing contracts and standardized letters and notices related to